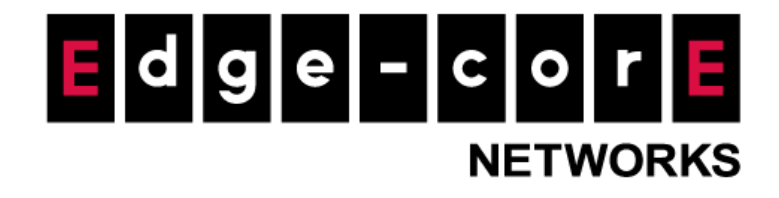

# Technical Guide

# ecCLOUD Virtual Wireless Expert Add-on Setup Guide

Released: 2023-05-02

**Copyright Notification** 

**Edgecore Networks Corporation** 

© Copyright 2023 Edgecore Networks Corporation.

## Table of Content

| 1.   | Introduction                            | .2  |
|------|-----------------------------------------|-----|
| 2.   | Supported AP Models                     | . 2 |
| 3.   | Getting Started                         | .3  |
| 4.   | Enabling Virtual Wireless Expert Add-on | .3  |
| 4.1. | Applying voucher                        | .3  |
| 4.2. | License control for APs                 | .5  |
| 5.   | Checking License Status                 | .7  |
| 6.   | Login to Aprecomm VYOM Dashboard        | . 8 |
| 7.   | Remark                                  | . 9 |
|      |                                         |     |

#### 1. Introduction

This document is to provide an instruction for setting up the Virtual Wireless Expert (VWE) add-on on ecCLOUD. Aprecomm's Virtual Wireless Expert (VWE) provides an easy and reliable way to analyze and troubleshoot your wireless network. Aprecomm's AI Engine proactively monitor's Wi-Fi networks 24x7, so you don't have to. Conditions that can potentially lead to poor wireless experience are detected by VWE even before users experience them. Further, VWE provides recommendations that helps network operations teams to resolve Wi-Fi issues faster.

Aprecomm VWE provides the following features.

<u>hiSense</u>: Abstracts complexity and offers to enable network maintenance without the need for subject matter experts. Evaluate Wi-Fi quality of experience (QoE) by measuring application performance, Wi-Fi network health and WAN performance. Get immediate insights to drop in QoE.

<u>Virtual Expert</u>: Detect Wi-Fi issues instantly with Aprecomm's AI based platform and Evolv insights. Identify drop in application performance due to underlying network problems. Get precise recommendations for faster resolution to issues.

**Express Root Cause:** Simplify debugging and analysis of huge log dumps with macro-to-micro analytics. Enhance turnaround time from hours to minutes.

<u>Complete Wi-Fi Visibility</u>: See all the Wi-Fi events, devices connected, issues in Wi-Fi, data consumption, application usage and several other vital information in one dashboard.

AP/Client Analytics: Understand device-specific behavior to drive better device performance

#### 2. Supported AP Models

For the time being, Virtual Wireless Expert add-on is supported on the AP listed below.

| Model  | Supported versions |
|--------|--------------------|
| EAP101 | v12.3.1 or newer   |
| EAP102 | v12.3.1 or newer   |
| EAP104 | v12.3.1 or newer   |

### 3. Getting Started

Before subscribing to the security service, please make sure the AP is on the support list and managed by ecCLOUD. For how to register an AP to ecCLOUD, please check the instructions in the Edgecore Help Center (<u>https://support.edge-core.com/hc/en-us/sections/900000350566-ecCloud</u>) or the ecCLOUD user manual (<u>https://wifi.edge-core.com/assets/Document/UserManual/EC\_ecCLOUD\_UserManual.pdf</u>).

#### 4. Enabling Virtual Wireless Expert Add-on

#### 4.1. Applying voucher

i. Go to "Add-ons" page. Find Virtual Wireless Expert add-on and click the "SUBSCRIBE / REDEEM" button to get to the add-on subscription page.

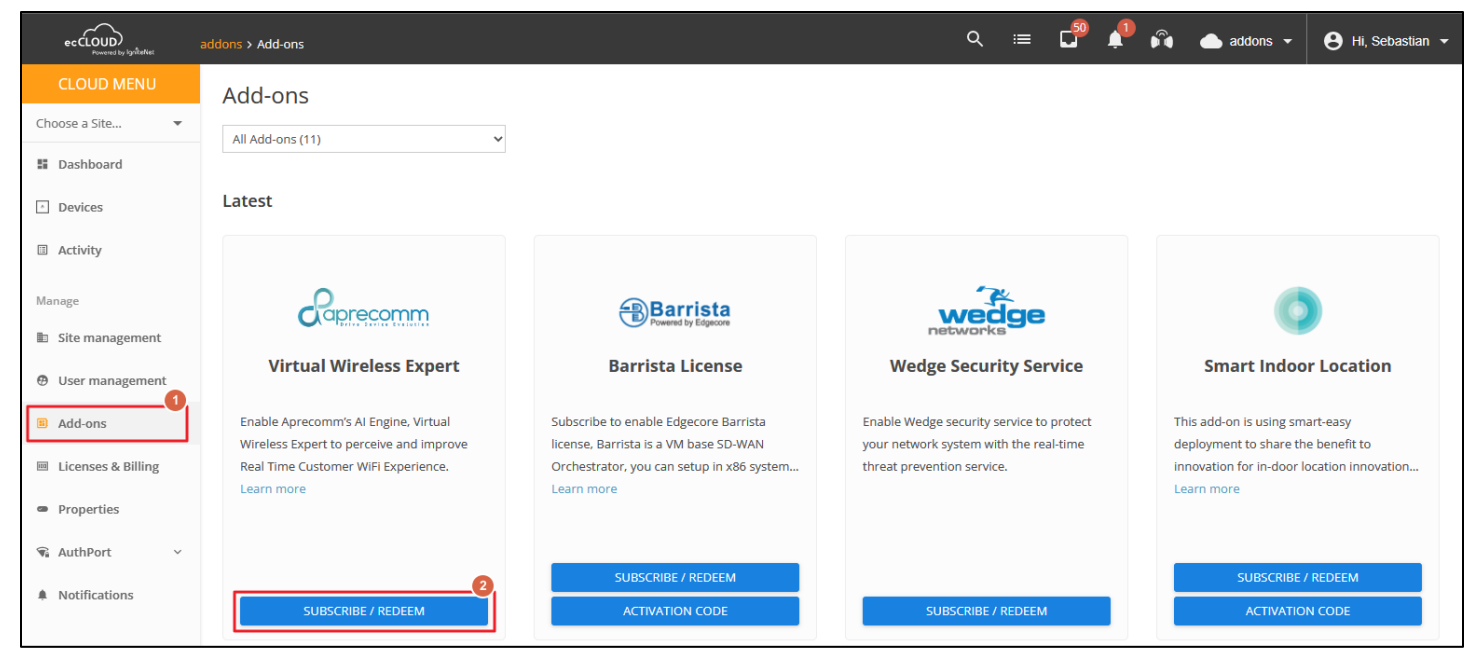

ii. In the subscription page for the VWE add-on, click the "APPLY VOUCHERS" button. A modal will popup for filling the voucher codes.

| ec CLOUD<br>Powered by Igniteties | Wedge CLOUD > Subscribe Add-on                                                 | Q | ≔ | C <sup>50</sup> | Ļ | ñ | 📥 addons 👻 | 😫 Hi, Sebastian 👻 |
|-----------------------------------|--------------------------------------------------------------------------------|---|---|-----------------|---|---|------------|-------------------|
| CLOUD MENU                        | Subscribe Add on: Virtual Wireless Expert                                      |   |   |                 |   |   |            |                   |
| Choose a Site 🔻                   | Subscribe Add-off. Witdai Wileless Expert                                      |   |   |                 |   |   |            |                   |
| E Dashboard                       | Add License                                                                    |   |   |                 |   |   |            |                   |
| Devices                           |                                                                                |   |   |                 |   |   |            |                   |
| Activity                          | ADD VOUCHERS                                                                   |   |   |                 |   |   |            |                   |
| Manage                            | Please contact your distributor or ecwifi@edge-core.com to obtain the voucher. |   |   |                 |   |   |            |                   |
| Site management                   |                                                                                |   |   |                 |   |   |            |                   |
| Oser management                   |                                                                                |   |   |                 |   |   |            |                   |
| Add-ons                           | License Information DETAIL MANAGE LICENSES                                     |   |   |                 |   |   |            |                   |
| Licenses & Billing                | No Available License.                                                          |   |   |                 |   |   |            |                   |

iii. Get a voucher code from Edge-core team. Enter the voucher code and click the "ADD" button. The voucher code is valid, the voucher value will be listed below. After inputting all of your valid voucher codes, click the "APPLY" button. A dialog box will be popped-out for your confirmation. Click "CONFIRM" button if you would like to apply the vouchers.

Note that the voucher code will be consumed after click "CONFIRM" button. The applied voucher cannot be recovered or transferred to another cloud.

| Apply vouchers                                |                           | × |                  |                                                                                                    |                  |   |
|-----------------------------------------------|---------------------------|---|------------------|----------------------------------------------------------------------------------------------------|------------------|---|
| Please enter your voucher codes Code INJ72530 | ADD                       |   |                  | listelkutor or neutificiolito com rom to obtai                                                                  | the ventebor     |   |
| Apply vouchers                                | CANCEL APPL               | × | Please e<br>Code | Confirmation Required Please confirm the voucher information, once vouchers can not be able to change or remove | You applied, the | × |
| Please enter your voucher codes               | ADD                       |   | la 19,725        | CANCEL                                                                                                    | CONFIRM          |   |
| Voucher Code License Quantity<br>JNJ72530 1   | Valid Time<br>12 Months X |   | <u> </u>         |                                                                                                    |                  |   |
|                                               | CANCEL APPI               | Y |                  |                                                                                                    |                  |   |

### 4.2. License control for APs

i. Go to the subscription page for Virtual Wireless Expert add-on. Click "MANAGE LICENSE" button to check the device list.

| eccLOUD<br>Powered by Ignitettet | Default Cloud > Subscribe Add-on                                               | Q | := | C <sup>59</sup> | ¢ | Ŵ | 📥 addons 👻 | 😫 Hi, Sebastian 👻 |
|----------------------------------|--------------------------------------------------------------------------------|---|----|-----------------|---|---|------------|-------------------|
| CLOUD MENU                       | Subscribe Add-op: Virtual Wireless Expert                                      |   |    |                 |   |   |            |                   |
| Choose a Site 🔻                  | Subscribe Add-on. Witdai Wireless Expert                                       |   |    |                 |   |   |            |                   |
| III Dashboard                    | Add License                                                                    |   |    |                 |   |   |            |                   |
| Devices                          |                                                                                |   |    |                 |   |   |            |                   |
| Activity                         | ADD VOUCHERS                                                                   |   |    |                 |   |   |            |                   |
| Manage                           | Please contact your distributor or ecwifi@edge-core.com to obtain the voucher. |   |    |                 |   |   |            |                   |
| 🗈 Site management                |                                                                                |   |    |                 |   |   |            |                   |
| Oser management                  |                                                                                |   |    |                 |   |   |            |                   |
| Add-ons                          | License Information DETAIL MANAGE LICENSES                                     |   |    |                 |   |   |            |                   |
| Licenses & Billing               | License Duration Available In Use                                              |   |    |                 |   |   |            |                   |
| Properties                       | 12 Months 1 0                                                                  |   |    |                 |   |   |            |                   |
| Notifications                    |                                                                                |   |    |                 |   |   |            |                   |

ii. Select the AP you would like to apply the license, open the "ACTIONS" menu and click "Apply License".

| Man  | Manage Licenses: Virtual Wireless Expert |      |                        |             |                                   |              |           |       |          |      |   |  |  |  |
|------|------------------------------------------|------|------------------------|-------------|-----------------------------------|--------------|-----------|-------|----------|------|---|--|--|--|
| 2, A |                                          | ESH  | CUSTOMIZE              | EXPORT      |                                   |              |           | Q Sea | rch      |      |   |  |  |  |
|      | Apply License                            | ME   | PRODUCT                | FW          | CREATED ON                        | SITE         | ACTIVATED | ат 🛧  | EXPIRE   | D AT |   |  |  |  |
| 0    | Remove License                           | P101 | EAP101<br>EC2217000661 | 11.6.5-1353 | 3 minutes ago<br>2023-05-02 11:04 | VWE          |           |       |          |      |   |  |  |  |
|      |                                          |      |                        |             |                                   | Rows per pag | ge: 25 🔻  |       | 1-1 of 1 | <    | > |  |  |  |

iii. A dialog box will pop-up for your confirmation to apply the license. First, you may filter the licenses by the available duration. For example, inputting 360 and click "SUBMIT" button, the licenses with more than 360 days of available duration will be counted in. After filtering the license duration, clicking "APPLY" button then the system will automatically select a license from the pool and apply to the selected APs.

| License Application                                                                                                    | ×  | License Application                                                                                                    | ×                                                                                                    |
|----------------------------------------------------------------------------------------------------|----|----------------------------------------------------------------------------------------------------|----------------------------------------------------------------------------------------------------|
| Selected Devices:     1       Devices with Applied License:     0       Apply License:     1       360     SUBMIT                                                                                                    | ]  | Selected Devices:<br>Devices with Applied License:<br>Apply License:                                                                                | 1<br>0<br>Available > Days*<br>360<br>\$UBMIT                                                                                                    |
| The licenses will be applied to those devices without licenses.     If the number of available licenses is less than the selected devices, you can apply the license first, and repeat this steps to choose other valid licenses for other devices     CANCEL APPLY | se | <ul> <li>The licenses will be applied to the</li> <li>If the number of available license</li> <li>first, and repeat this steps to choose</li> </ul> | There are <u>1</u> available licenses.<br>asse devices without licenses.<br>as is less than the selected devices, you can apply the license<br>other valid licenses for other devices<br>CANCEL |

iv. After the license is applied to an AP, the "ACTIVATED AT" and "EXPIRED AT" will be shown. Note that the license is for 1 year from the time it is applied to an AP.

| Manage Licenses                  |         |          |      |                        |             |                               |                                      |              |                               |       |  |  |  |
|----------------------------------|---------|----------|------|------------------------|-------------|-------------------------------|--------------------------------------|--------------|-------------------------------|-------|--|--|--|
| <b>\$</b> 4                      | ACTIONS | Q Search |      |                        |             |                               |                                      |              |                               |       |  |  |  |
|                                  | •       | 0        | NAME | PRODUCT                | FW          | CREATED ON 🕹                  | SITE                                 | ACTIVATED AT | EXPIRED AT                    | ED AT |  |  |  |
|                                  | •       | 0        | 0    | EAP101<br>EC2038000725 | 11.6.2-1269 | a day ago<br>2022-07-06 17:07 | lay ago<br>22-07-06 17:07 site_addon |              | in a year<br>2023-07-06 17:15 |       |  |  |  |
| Rows per page: 25 ▼ 1-1 of 1 < > |         |          |      |                        |             |                               |                                      |              |                               |       |  |  |  |

v. Check the Activity page. There should an Addon Management activity to update the add-on license to the AP. Initially, the status would be "Scheduled", which means this task is scheduled to be executed. If the status becomes "Running", it means that the installation of the related packages is in progress. When the status becomes "Completed", the AP is ready to provide service.

| м | a day ago<br>2022-07-06 17:15 | Addon Management | Completed | 母 0 | Created by wang Jianan.<br>Addon license was successfully updated on the device. |
|---|-------------------------------|------------------|-----------|-----|----------------------------------------------------------------------------------|
|   |                               |                  |           |     |                                                                                  |

# 5. Checking License Status

The summary of the license information is listed in the add-on subscription page. The number of available licenses and the number of in-use licenses are listed based on the length of the license duration.

| License Information | DETAIL    | AGE LICENSES |  |
|---------------------|-----------|--------------|--|
| License Duration    | Available | In Use       |  |
| 12 Months           | 3         | 2            |  |

By clicking the "DETAIL" button, you can check the details of all the licenses. In the license details page, you can check whether the license is activated or not, and even check which AP on which site the license is applied to. The original license duration and the available license duration for each license are also shown in the details.

| License Details: Virtual Wireless Expert |                  |                    |          |                  |                  |               |           |  |  |  |  |  |  |  |
|------------------------------------------|------------------|--------------------|----------|------------------|------------------|---------------|-----------|--|--|--|--|--|--|--|
| LICENSE ID                               | LICENSE DURATION | AVAILABLE DURATION | ACTIVATE | ACTIVATE AT      | EXPIRE AT        | DEVICE NAME   | SITE NAME |  |  |  |  |  |  |  |
| 17236                                    | 1 year           | a year             | Y        | 2023-04-14 17:43 | 2024-04-14 17:43 | EAP101_VWE_01 | addons    |  |  |  |  |  |  |  |
| 17237                                    | 1 year           | a year             | Y        | 2023-04-14 17:43 | 2024-04-14 17:43 | EAP101_VWE_02 | addons    |  |  |  |  |  |  |  |
| 17259                                    | 1 year           | a year             | Y        | 2023-04-14 17:43 | 2024-04-14 17:43 |               |           |  |  |  |  |  |  |  |
| 17260                                    | 1 year           | a year             | Ν        |                  |                  |               |           |  |  |  |  |  |  |  |
| 17261                                    | 1 year           | a year             | Ν        |                  |                  |               |           |  |  |  |  |  |  |  |
|                                          |                  |                    |          |                  | Rows per page: 2 | 25 ▼ 1-5 of 5 | 5 < >     |  |  |  |  |  |  |  |

#### 6. Login to Aprecomm VYOM Dashboard

i. After applying voucher successfully, a new button "LOGIN TO APRECOMM" appears. Clicking this button will open a new window, and login automatically to the Aprecomm VYOM dashboard.

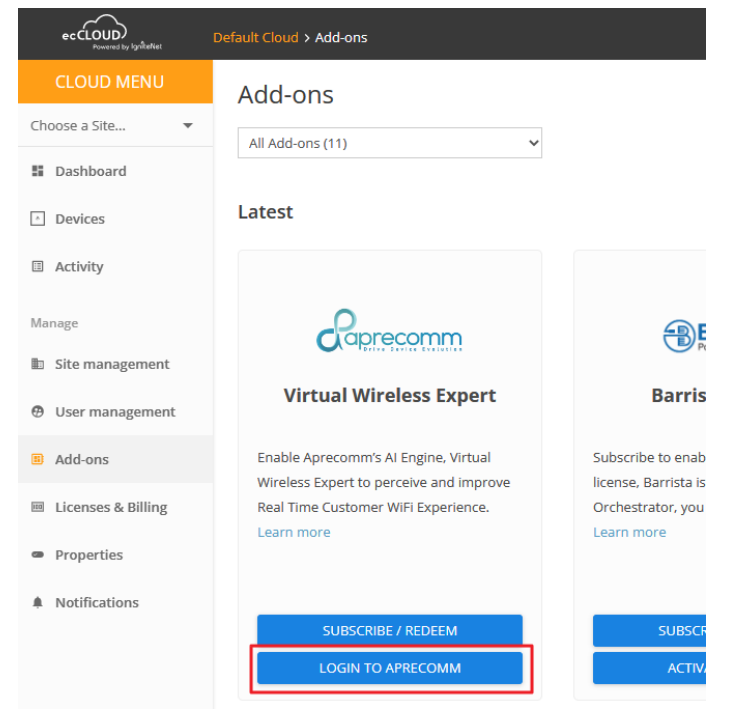

ii. In the VYOM dashboard, you can check the detail statistics and analysis for the APs with licenses applied and the wireless clients connected to the APs.

|                            |                           |                          |                        |                              |                    |                    |                    |                    | Live [Page 1]      | as –                   | May 2, 20                                     | 23 1:35 PM                                 | $\rightarrow$                 | May 2, 2023        | 5:35 PM            | sebastian.hua      | ing@4ipnet.co      | om 🙀 EN            | ~   |
|----------------------------|---------------------------|--------------------------|------------------------|------------------------------|--------------------|--------------------|--------------------|--------------------|--------------------|------------------------|-----------------------------------------------|--------------------------------------------|-------------------------------|--------------------|--------------------|--------------------|--------------------|--------------------|-----|
| Dashboard<br>Sites         | 0 Critical                | res                      |                        | v                            | o criti            | 3<br>ACCES         | S POINT S          |                    | v                  | Critic                 | 1<br>CLIEN                                    | TS                                         |                               | ~                  | <b>▲</b>           | 1<br>issues        |                    |                    | VWE |
| Clients<br>2/2<br>Analysis | CUSTOMER                  | QOE (QUALITY             | Y OF EXPE              | ERIENCE)                     |                    |                    |                    |                    |                    |                        |                                               |                                            |                               |                    |                    |                    |                    |                    |     |
| Provisioning               | 4<br>5<br># 0<br>1<br>100 | 3:45:00 14:<br>May- 2 Ma | 00:00<br>lay- 2        | 14:15:00<br>May- 2           | 14:30:00<br>May- 2 | 14:45:00<br>May- 2 | 15:00:00<br>May- 2 | 15:15:00<br>May- 2 | 15:30:00<br>May- 2 | 15:4 2<br>Ma           | 023/5/2 T<br>APs are UP                       | <b>午3:25:00</b><br>0:00                    | 15:00<br>ay- 2                | 16:30:00<br>May- 2 | 16:45:00<br>May- 2 | 17:00:00<br>May- 2 | 17:15:00<br>May- 2 | 17:30:00<br>May- 2 |     |
|                            | 9400<br>900<br>25<br>0    | 13:45<br>May- 2          | 14:00<br>May- 2        | 14:15<br>May- 2              | 14:30<br>May- 2    | 14;45<br>May- 2    | 15:00<br>May- 2    | 15:15<br>May- 2    | 15:30<br>May- 2    | 2                      | 023/5/2 F4<br>toE: No Acti<br>15:45<br>May- 2 | F3:25:00<br>we Connecte<br>16:00<br>May- 2 | the Client<br>16:15<br>May- 2 | 16:30<br>May- 2    | 16:45<br>May- 2    | 17:00<br>May- 2    | 17:15<br>May- 2    | 17:30<br>May- 2    |     |
|                            | APPLICAT<br>What applic   |                          | CONNECT<br>How are cli | FION PERFO<br>ents connectir | FORMANCE           |                    |                    |                    |                    | ROAMING<br>Are clients | PERFORMANCE<br>moving between APs seamlessly  |                                            |                               |                    |                    |                    |                    |                    |     |
|                            | Total Bytes               |                          |                        | Total Connections            |                    |                    |                    |                    |                    | Tota                   | al Roaming At                                 | tempts                                     |                               |                    |                    |                    |                    |                    |     |
|                            | Browsing                  |                          |                        |                              |                    |                    |                    |                    |                    |                        | 100%                                          |                                            |                               |                    |                    | 0%                 | )                  |                    |     |
|                            | Youtub                    | e                        |                        |                              |                    |                    |                    | 1<br>Success       |                    |                        | 0<br>Failed                                   |                                            |                               |                    | 0<br>Success       |                    | 0<br>Failed        | 1                  |     |

# 7. Remark

For more information, please submit a ticket at <u>https://support.edge-core.com/hc/en-us</u>, or just send an email to <u>ecwifi@edge-core.com</u>.